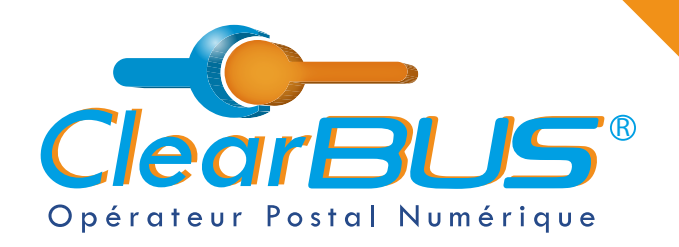

#### **NOTICE** Comment envoyer une LRE ClearBUS sur le logiciel CLIC ?

# COMMENT ENVOYER UNE LRE ClearBUS SUR LE LOGICIEL CLIC ?

# SOMMAIRE

| 1. | Télé | charger le logiciel CLIC   | page 2  |
|----|------|----------------------------|---------|
| 2. | Se c | onnecter sur CLIC          | page 3  |
| 3. | Cho  | isir le destinataire       | page 4  |
|    | 3.1  | Créer un nouveau contact   | page 5  |
| 4. | Com  | nposer le courrier         | page 6  |
| 5. | Sigr | er & envoyer               | page 8  |
|    | 5.1  | Le code d'authentification | page 9  |
| 6. | Avis | de dépôt                   | page 10 |
|    |      |                            |         |

Si vous rencontrez des difficultés,

vous pouvez contacter le Service Support (du lundi au vendredi : 9h00 - 12h30 / 14h00 - 17h30)

> Tél : 04 76 85 26 45 Mail : support@clearbus.fr

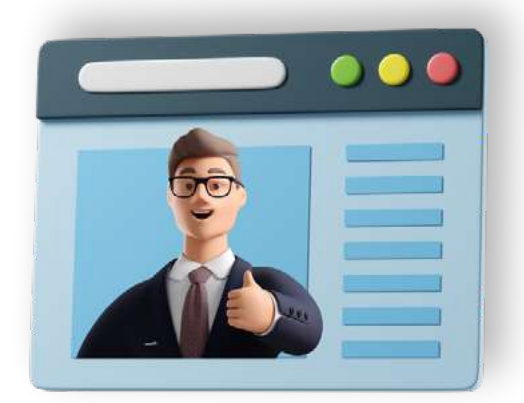

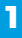

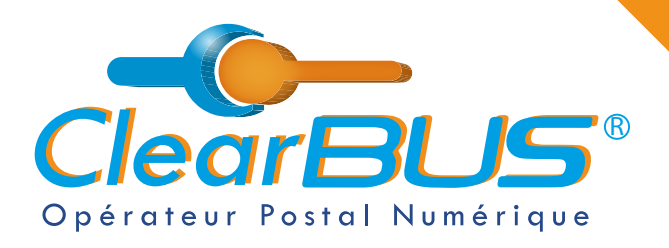

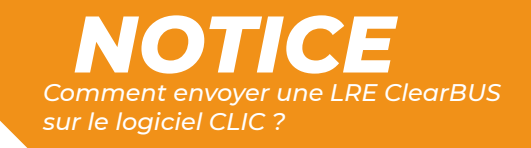

## 1. Télécharger le logiciel CLIC

Si vous n'avez pas encore le logiciel, rendez-vous sur le site <u>www.clearbus.fr</u>, onglet **Assistance** > **Téléchargement logiciels**.

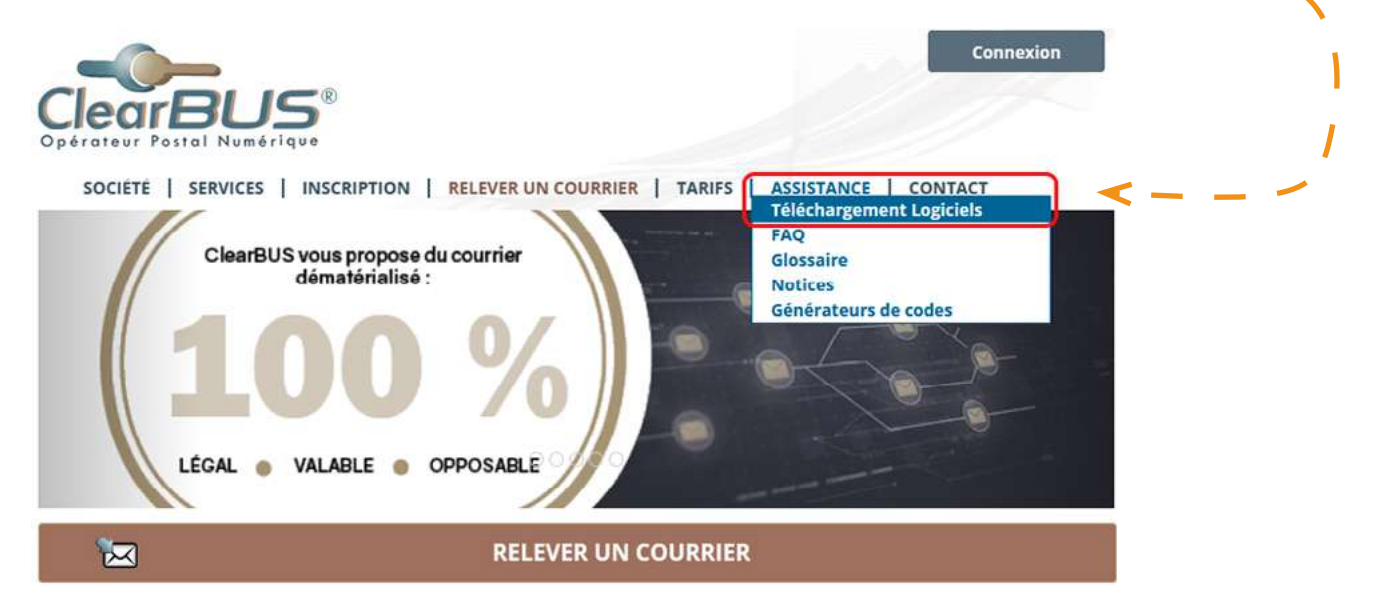

Pour commencer **le téléchargement de CLIC**, cliquez sur l'espace prévu à cet effet, à droite de la page.

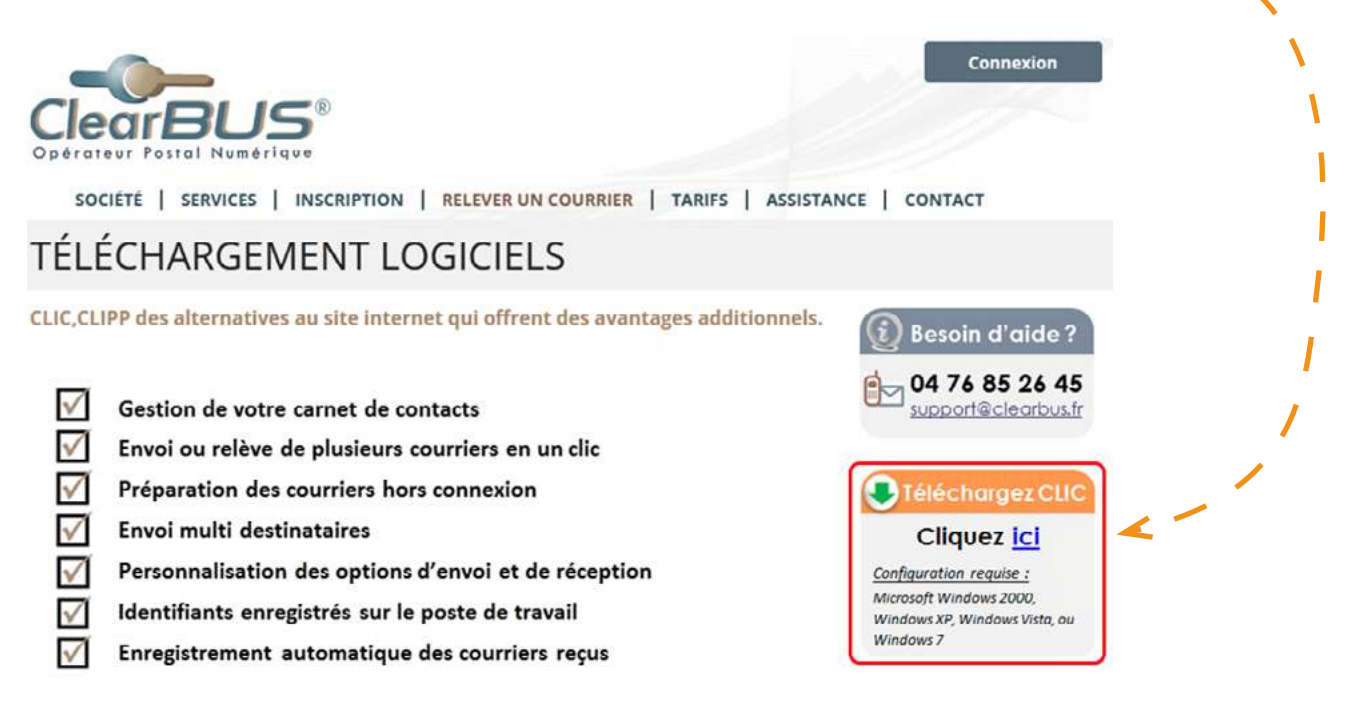

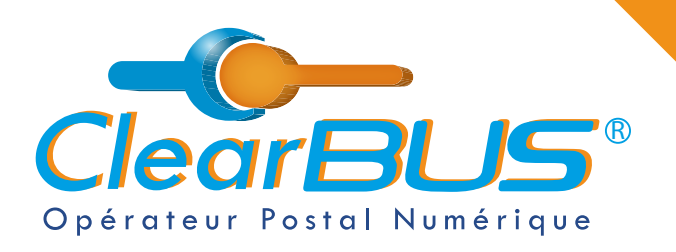

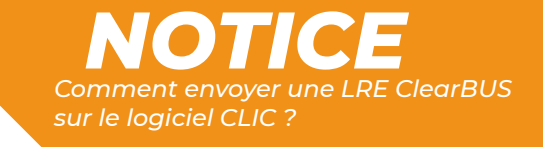

### 2. Se connecter sur CLIC

Ouvrez CLIC en allant dans le menu Démarrer > ClearBUS > Clic courriers unitaires.

| onnexion à ClearBUS                            | ] |
|------------------------------------------------|---|
| ClearBUS®                                      |   |
| O Invité<br>Vous n'avez pas de compte ClearBUS |   |
| Abonné     Identifiant                         |   |
| Mot de passe                                   | 1 |
| X Se souvenir de moi                           |   |
|                                                |   |

Veuillez ensuite saisir votre **identifiant** et votre **mot de passe**.

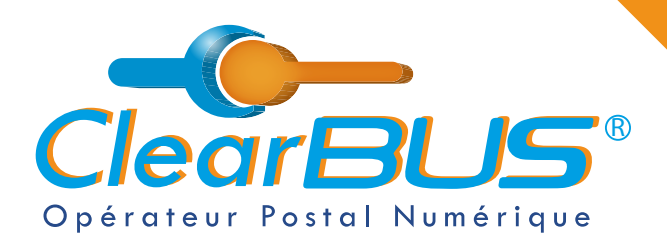

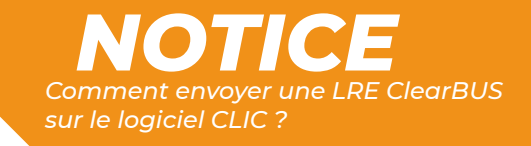

## 3. Choisir le destinataire

I

 Dans l'onglet « Envoi » du logiciel, cliquez sur « Composer » et, dans votre carnet de contact, le destinataire à qui vous voulez envoyer le courrier, ainsi que le type d'envoi souhaité.

| chier Alde                                  | _                        |                          |                 |                                                                                                    |                                                                                                    |                            |
|---------------------------------------------|--------------------------|--------------------------|-----------------|----------------------------------------------------------------------------------------------------|----------------------------------------------------------------------------------------------------|----------------------------|
| Réception                                   | Envol                    |                          |                 |                                                                                                    |                                                                                                    |                            |
| Courriers à env                             | voyer :                  |                          |                 | Aperçu de l'er                                                                                                    | iveloppe                                                                                                    |                            |
| Destinatai                                  | ire Service              | Courrier                 | Progressi       | on                                                                                                    |                                                                                                    |                            |
|                                             |                          |                          |                 |                                                                                                    |                                                                                                    |                            |
|                                             |                          |                          |                 |                                                                                                    |                                                                                                    |                            |
|                                             |                          |                          |                 |                                                                                                    |                                                                                                    |                            |
|                                             |                          |                          |                 |                                                                                                    |                                                                                                    |                            |
|                                             |                          |                          |                 |                                                                                                    |                                                                                                    |                            |
|                                             |                          |                          |                 |                                                                                                    |                                                                                                    |                            |
|                                             |                          |                          |                 |                                                                                                    |                                                                                                    |                            |
|                                             |                          |                          |                 |                                                                                                    |                                                                                                    |                            |
|                                             |                          |                          |                 |                                                                                                    |                                                                                                    |                            |
| -0                                          | -                        | m 9 4 5 91               |                 |                                                                                                    | Cinner at anyoner                                                                                                    | Guardiner                  |
| Clear                                       |                          | on 2.4.5.31              |                 | Compose                                                                                                    | r Signer et envoyer                                                                                                    | Supprimer                  |
| Clear                                       | BUS <sup>, vest</sup>    | on 2.4.5.31              |                 | Compose                                                                                                    | s Signer et envoyer                                                                                                    | Supprimer                  |
| Clear                                       | BUS <sup>, verso</sup>   | vn 2.4.5.31              |                 | Compose                                                                                                    | signer et envoyer                                                                                                    | Supprimer                  |
| Clear                                       | rBUS <sup>® versio</sup> | xn 2.4.5.31              |                 | Compose                                                                                                    | signer et envoyer                                                                                                    | Supprimer                  |
| Clear                                       | rBUS <sup>® versio</sup> | xn 2.4.5.31              |                 | Compose                                                                                                    | signer et envoyer                                                                                                    | Supprimer                  |
| Clear                                       | rBUS <sup>® versio</sup> | xn 2.4.5.31              |                 | Compose                                                                                                    | r Signer et envoyer                                                                                                    | Supprimer                  |
| iste des contacte<br>Rechercher             | BUS <sup>®</sup> version | m 2.4.5.31               |                 | Type d'envoi                                                                                                    | s Signer et envoyer                                                                                                    | Supprimer<br>Lecommandé AR |
| clear<br>iste des contacts<br>Rechercher    | BUS <sup>®</sup> versio  | n 2.4.5.31               | trenije / Ore   | Type d'envoi                                                                                                    | r Signer et envoyer                                                                                                    | Supprimer<br>Recommandé AR |
| iste des contacts<br>Rechercher<br>Civilité | s                        | Prénom Ent               | treprise / Org. | Type d'envoi                                                                                                    | s Signer et envoyer                                                                                                    | Supprimer                  |
| iste des contacts<br>Rechercher<br>Civilité | Nom /                    | n 2.4.5,31<br>Prénom Ent | treprise / Org  | Compose                                                                                                    | s Signer et envoyer                                                                                                    | Supprimer<br>Recommandé AR |
| iste des contacts<br>Rechercher<br>Civilité | Nom /                    | Prénom Ent               | treprise / Org  | Compose                                                                                                    | Recommandé  Confirmé Particulier                                                                                                    | Supprimer                  |
| iste des contacts<br>Rechercher<br>Civilité | Nom /                    | Prénom Ent               | treprise / Org  | Type d'envoi<br>Simple O Prioritaire O<br>Type de destinataire :<br>Civilité :<br>Nom :                                                                                                    | Recommandé  Confirmé Particulier Professi M. CLIC                                                                                                    | Supprimer                  |
| iste des contacts<br>Rechercher<br>Civilité | Nom /                    | Prénom Ent               | treprise / Org  | Type d'envoi<br>Simple Prioritaire (<br>Type de destinataire :<br>Civilité :<br>Nom :<br>Prénom :                                                                                                 | Recommandé  Confirmé Particulier Professi M. CLIC Tuto                                                                                                    | Supprimer                  |
| iste des contacts<br>Rechercher<br>Civilité | Nom /                    | Prénom Ent               | treprise / Org. | Type d'envoi<br>Simple Prioritaire (<br>Type de destinataire :<br>Civilité :<br>Nom :<br>Prénom :<br>Entreprise / Organisation :<br>Entreprise / Organisation :                                   | Recommandé  Confirmé Particulier Particulier Professi M. CLIC Tuto                                                                                                    | Supprimer                  |
| iste des contacts<br>Rechercher<br>Civilité | Nom /                    | Prénom Ent               | treprise / Org  | Type d'envoi<br>Simple Prioritaire (<br>Type de destinataire :<br>Civilité :<br>Nom :<br>Prénom :<br>Entreprise / Organisation ;<br>Fonction / Service :<br>Advense                               | Signer et envoyer Signer et envoyer Recommandé  Confirmé Particulier M. CLIC Tuto Rue Tuto CLIC                                                                                                    | Supprimer                  |
| iste des contacts<br>Rechercher<br>Civilité | Nom /                    | Prénom Ent               | treprise / Org  | Type d'envoi<br>Simple Prioritaire (<br>Type de destinataire :<br>Civilité :<br>Nom :<br>Prénom :<br>Entreprise / Organisation :<br>Fonction / Service :<br>Adresse :                             | Signer et envoyer Signer et envoyer Recommandé  Confirmé F Particulier M. CLIC Tuto Srue Tuto CLIC Useu-dit. EP                                                                                                    | Supprimer                  |
| iste des contacte<br>Rechercher<br>Civilité | Nom /                    | Prénom Ent               | treprise / Org  | Compose<br>Type d'envoi<br>Simple Prioritaire (<br>Type de destinataire :<br>Civilité :<br>Nom :<br>Prénom :<br>Entreprise / Organisation :<br>Fonction / Service :<br>Adresse :                  | Signer et envoyer Signer et envoyer Recommandé  Confirmé R Parboulier Professi M. CLIC Tuto Grue Tuto CLIC Lieu-dit, EP Immeuble, båtiment, résidence                                                                                                    | Supprimer                  |
| iste des contacte<br>Rechercher<br>Civilité | Nom /                    | Prénom Ent               | treprise / Org  | Compose<br>Type d'envoi<br>Simple Prioritaire (<br>Type de destinataire :<br>Crvilité :<br>Nom :<br>Prénom :<br>Entreprise / Organication :<br>Fonction / Service :<br>Adresse :                  | Signer et envoyer Signer et envoyer Recommandé  Confirmé R Parboulier Professi M. CLIC Tuto Grue Tuto CLIC Lieu-dit, EP Immeuble, bâtiment, résidence Étage, escalier, c/o, pour                                                                                                    | Supprimer                  |
| ste des contacts<br>techercher<br>Civilité  | Nom /                    | Prénom Ent               | treprise / Org  | Compose<br>Type d'envoi<br>Simple Prioritaire (<br>Type de destinataire :<br>Civilité :<br>Nom :<br>Prénom :<br>Entreprise / Organisation :<br>Fonction / Service :<br>Adresse :<br>Code postal : | Signer et envoyer Signer et envoyer Signer et e | Supprimer                  |

Enregistrer modifications

E-mail : cic@clearbus.fr Téléphone principal : 06 01 02 03 04

Téléphone secondaire :

4 1

Fax :

Enregistrer nouveau

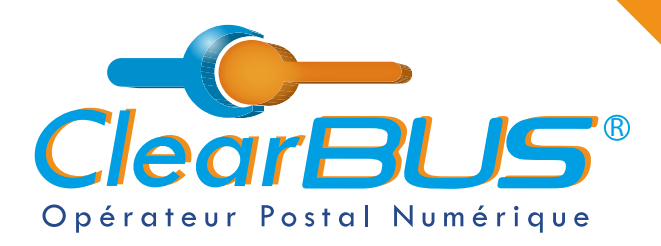

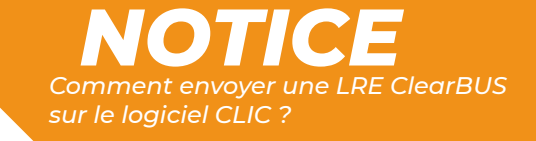

Pour rappel, **pour les envois recommandés, confirmés et recommandés avec AR**, si votre destinataire est un particulier, **vous devez recueillir son accord préalable**.

| O Simple                  | O Prior    | itaire 🔘 I | Recomman    | dé 🖲     | Confirmé  | O Recor    | mmandé AF    |
|---------------------------|------------|------------|-------------|----------|-----------|------------|--------------|
| Selon les                 | lécrets e  | n vigueur, | l'accord pi | réalable | e du dest | inataire p | articulier e |
| nérorraire                |            |            |             |          |           |            |              |
| nécessaire<br>X J'ai l'ac | ord du des | tinataire  |             | _        |           |            |              |

#### 3.1. Créer un contact

Si besoin, vous pouvez également **créer un nouveau contact** et l'enregistrer. Pensez bien à renseigner un **numéro de téléphone** et une **adresse mail** valide, ils serviront à informer le destinataire qu'un courrier électronique lui est adressé.

| te des contacts<br>echercher |        |                   | Type d'envoi                | Recommandé (     | ) Confirmé () Recomm    | andé AR  |
|------------------------------|--------|-------------------|-----------------------------|------------------|-------------------------|----------|
| Civilité Nom /               | Prénom | Entreprise / Org. |                             |                  |                         |          |
| -                            |        |                   | Type de destinataire :      | O Particulier    | Professionnel           |          |
| 1. (SEC. )                   | -      |                   | Civilité :                  |                  | 01-                     |          |
| CONTRACT OF                  | -      |                   | Nom :                       |                  |                         |          |
| Contraction (                | -      |                   | Prénom :                    |                  |                         | ]        |
| in the second second         | -      |                   | Entreprise / Organisation : | ClearBUS         |                         |          |
| -                            | _      |                   | Fonction / Service :        | 75 nua ampàra    |                         |          |
|                              |        |                   | Auresse .                   | Linu-dit, 8P     |                         |          |
|                              |        | .1                |                             | Immeuble, bătim  | ent, résidence          | 1        |
|                              |        |                   |                             | Étage, escalier, | c/o, pour               | i        |
|                              |        |                   | Code postal :               | 38950            |                         |          |
|                              |        |                   | Commune :                   | Grenoble         |                         |          |
|                              |        |                   | E-mail :                    | commercial@clea  | arbus.fr                |          |
|                              |        |                   | Téléphone principal :       | 09 83 25 26 45   |                         | 1        |
|                              |        |                   | Téléphone secondaire :      |                  |                         |          |
|                              |        |                   | Pax :                       |                  |                         | <u>.</u> |
|                              |        | ( )               | Enregistrer nouvea          |                  | Enregistrer modificatio | ns       |

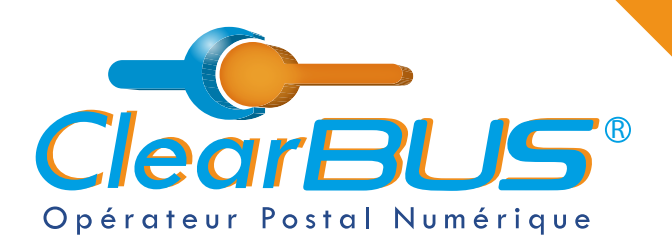

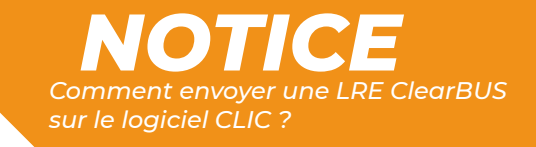

.

### 4. Composer le courrier

Vous pouvez ensuite commencer à **composer le courrier**. Dans un premier temps, **sélectionnez le document principal** qui constituera le courrier.

|                                                                     | reparation                                            |                                                                                                    |                                                                                                    |                                                                               |                                                                                                    |                                         |
|---------------------------------------------------------------------|-------------------------------------------------------|----------------------------------------------------------------------------------------------------|----------------------------------------------------------------------------------------------------|-------------------------------------------------------------------------------|----------------------------------------------------------------------------------------------------|-----------------------------------------|
| Étape 2 s.                                                          | ur 2 : Composer le courrie                            | e.                                                                                                    |                                                                                                    |                                                                               | ClearBUS                                                                                                    | n.                                      |
| . Veuillez sé                                                       | electionner le docume                                 | ent principal qui constituera le courrie                                                                                                    | er destiné à : M. Tuto CLIC                                                                                           |                                                                               |                                                                                                    |                                         |
|                                                                     |                                                       |                                                                                                    |                                                                                                    |                                                                               | Parcourir                                                                                                    |                                         |
| . Si vous souh<br>ropos de votr                                     | naitez, vous pouvez ajour<br>e document qui seront ut | ter des informations complémentaires à<br>tiles à votre destinataire                                                                                                    | 3. Veuillez sélectionner la (ou principal                                                                             | les) pièce(s) jointe(s                                                        | ) liée(s) à votre document                                                                                                    |                                         |
| Titre                                                               | 1                                                     |                                                                                                    |                                                                                                    |                                                                               |                                                                                                    |                                         |
| Auteur                                                              |                                                       |                                                                                                    | Nom                                                                                                    | Taille                                                                        | Ajouter pièce(s) jointe(s)                                                                                                    |                                         |
| Date                                                                | 18/03/2022 10:30:34                                   | •                                                                                                    |                                                                                                    |                                                                               | Supprimer pièce(s) jointe(s)                                                                                                    |                                         |
| Version                                                             | [                                                     |                                                                                                    |                                                                                                    |                                                                               |                                                                                                    |                                         |
| Sujet                                                               |                                                       |                                                                                                    |                                                                                                    |                                                                               |                                                                                                    |                                         |
| Description                                                         | [                                                     |                                                                                                    |                                                                                                    |                                                                               |                                                                                                    |                                         |
|                                                                     |                                                       |                                                                                                    |                                                                                                    |                                                                               |                                                                                                    |                                         |
|                                                                     |                                                       |                                                                                                    |                                                                                                    |                                                                               | <u> </u>                                                                                                    |                                         |
|                                                                     |                                                       |                                                                                                    |                                                                                                    |                                                                               |                                                                                                    |                                         |
|                                                                     |                                                       |                                                                                                    |                                                                                                    |                                                                               | 0                                                                                                    |                                         |
|                                                                     |                                                       |                                                                                                    |                                                                                                    |                                                                               | 0                                                                                                    |                                         |
|                                                                     |                                                       |                                                                                                    |                                                                                                    |                                                                               | 0                                                                                                    |                                         |
| Langue                                                              |                                                       | Selection du fichier                                                                                                    |                                                                                                    |                                                                               | 0                                                                                                    |                                         |
| Langue                                                              |                                                       | Selection du fichier<br>$\leftarrow \rightarrow \circ \uparrow \blacksquare \rightarrow CePC$                                                                                                    | > Documents > #1 ClearBUS > #14 A                                                                                     | NUTRES > Courrier Test                                                        | 0                                                                                                    | P Rechercher dans : Cour                |
| Langue<br>Options d'imp                                             | ression                                               | Selection du fichier     ← → ♥ ↑ ■ > Ce PC      Dans le g                                                                                                    | > Documents. → #1 Clear8US → #14 A<br>Sier                                                                            | NUTRES > Courrier Test                                                        | · • • /                                                                                                    | P Rechercher dams L'Cour<br>I = → ■0    |
| Langue<br>Options d'imp<br>• Noir & blar<br>• Recto                 | aressionnc                                            | <ul> <li>Selection du fichier</li> <li>→ ◆ ↑ ● &gt; Ce PC</li> <li>Dans le co</li> <li>Accès rapide</li> </ul>                                                                                                    | > Documents > #1 ClearBUS > #14 A<br>ier ^<br>om ^<br>D Coursier test                                                 | NUTRES > Courrier Test<br>Modifie te<br>20/01/2022 09-56                      | V     V     V | P. Rechercher dans 1 Cour<br>Fill + III |
| Langue<br>Options d'imp<br>• Noir & blar<br>• Recto                 | nressionnc                                            | Selection du fictuer     ← → ◆ ↑ ● Ce PC      Dans le c     Accès rapide     Bureau     Téléchargemu ↔                                                                                                    | Documents > #1 ClearBUS > #14 A iser orn     OC Ocurrier test     Courrier test                                       | NUTRES > Courrier Test<br>Modifié le<br>20/01/2022 09-56<br>27/09/2021 09-13  | V D V L L L L L L L L L L L L L L L L L                                                                                                    | P Rechercher dans : Court               |
| Langue<br>Options d'imp<br>• Noir & blar<br>• Recto<br>Modifier les | nc<br>s options d'impression                          | Sélection du lichier                                                                                                    | Documents > #1 Clear8U5 > #14 A ier om     Course test     Course test                                                | MJTRES > Courrier Test<br>Modifié le<br>20/01/202 09-56<br>27/09/2021 09:13   | Type Taile<br>Dossier de fichiers<br>Document Adobe                                                                                                    | P Rechercher dans : Cour<br>P + III     |
| Langue<br>Options d'imp<br>• Noir & blar<br>• Recto<br>Modifier les | nc<br>s options d'impression                          | Sélection du fichier     Cepton du fichier     Cepton du fic      | Documents > #1 ClearBUS > #14 A iser onn     Of Counter test     Counter test                                         | NUTRES > Courrier Test<br>Modifie le<br>20/01/202109-56<br>27/09/202109:13    | V D J<br>Type Toille<br>Dossier de Fichiers<br>Document Adobe                                                                                                    | P Rechercher dans L Cour                |
| Langue<br>Options d'imp<br>• Noir & blar<br>• Recto<br>Modifier les | nc<br>s options d'impression                          | Sélection du fichier                                                                                                    | Documents > #1 ClearBUS > #14 A iser orn Of Courser test Courser test                                                 | NUTRES > Courrier Test<br>Modifie le<br>20/01/2022 09-56<br>27/06/2021 09:13  | Type Telle<br>Dossier de lichiers<br>Document Adobe – 73                                                                                                    | 2 Rechercher dans : Cour<br>E • • •     |
| Langue<br>Options d'imp<br>• Noir & blar<br>• Recto<br>Modifier les | nression<br>nc<br>s options d'impression              | Sélection du hichier     ← → • ↑ → CePC      Organizer → Nnuveau docc      Accès rapide     Bureau     Téléchargenu →     Documents →     Images                                                                                                    | Documents > #1 Clear8US > #14 A ier om                                                                                | MJTRES > Cournier Test<br>Modifire He<br>20/01/2022 09-56<br>27/09/2021 09:13 | Type Taille<br>Dossier de fichiers<br>Document Adobe – 79                                                                                                    | P Rechercher dang I Court               |
| Langue<br>Options d'imp<br>• Noir & blar<br>• Recto<br>Modifier les | nc<br>s options d'impression                          | Selection du fichuer     ← → ◆ ♠ → Ce PC     Organizer ◆ Nouveau doos     # Accès rapide     Burreau ◆     Téléchargemu ◆     Documents ◆     Images ◆     Images ◆           | Documents > #1 Clear6US > #14 A ser om Ø/ Courrier test Courrier test                                                 | NUTRES > Courrier Test<br>Modifie te<br>20/01/2022 09-56<br>27/09/2021 09-13  | V D V L L L L Dossier de fichiers Document Adobe - 79                                                                                                    | 2 Rechercher dans i Cour                |
| Langue<br>Options d'imp<br>• Noir & blar<br>• Recto<br>Modifier les | nc<br>s options d'impression                          | Selection du fichier     ← → ◆ ↑                                                                                                    | Documents > #1 ClearBUS > #14 A ier om      Documents - #1 ClearBUS > #14 A ier      Courrier text      Courrier text | MJTRES → Courrier Test<br>Modifié te<br>20/01/2022 09-56<br>27/09/2021 09:13  | V D //                                                                                                    | 2 Rechercher dans : Cour                |
| Langue<br>Options d'imp<br>• Noir & blar<br>• Recto<br>Modifier les | nc<br>s options d'impression                          | Selection du fichier                                                                                                    | Documents > #1 ClearBUS > #14 A ier orn     Orn     Ocurrier text     Courrier text                                   | MUTRES > Counter Test<br>Modifie le<br>20/01/2022 09-56<br>27/06/2021 09:13   | Type Taille<br>Dossier de Fishiers<br>Document Adobe                                                                                                    | 2 Rechercher dans t Cour<br>III - III   |
| Langue<br>Options d'imp<br>• Noir & blar<br>• Recto<br>Modifier les | nc<br>s options d'impression                          | Sélection du lichier  Sélection du lichier  Corganiser  Nouseau doss  Accès rapide  Urganiser  Innages  Ce PC  Bureau  Ce PC  Bureau  Cocuments  Musioue  Naisoue  Naisoue  N | Documents > #1 ClearBUS > #14 A ier ons     O Counier test     Counier test                                           | MUTRES > Courrier Test<br>Modifié le<br>20/01/2022 09-56<br>27/09/2021 09:13  | Type Taille<br>Dossier de Fichiers<br>Document Adobe                                                                                                    | P Rechercher dans i Cour                |

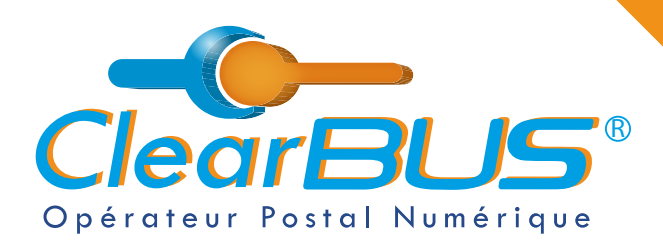

Vous pouvez également **ajouter des pièces jointes**, tous formats confondus, sans limite de taille, ni de nombre.

Et renseigner des informations complémentaires à propos de votre document.

Comment envoyer une LRE ClearBUS

| Composer p                  | préparation                                           |                                                                         |                                              |                         | ×                            |   |
|-----------------------------|-------------------------------------------------------|-------------------------------------------------------------------------|----------------------------------------------|-------------------------|------------------------------|---|
| Étape 2 s                   | ur 2 : Composer le courrie                            | <b>a</b>                                                                |                                              |                         | ClearBUS                     |   |
| Veuillez se                 | électionner le docume                                 | nt principal qui constituera le courrie                                 | r destiné à : M. Tuto CLIC                   |                         |                              |   |
| Courrier t                  | est.pdf                                               |                                                                         |                                              |                         | Parcourir                    |   |
| ille: 78,09 K               | 5                                                     |                                                                         |                                              |                         |                              |   |
| Si vous soul<br>opos de vot | naitez, vous pouvez ajou<br>re document qui seront ut | ter des informations complémentaires à<br>ales à votre destinataire     | 3. Veuillez sélectionner la (or<br>principal | ı les) pièce(s) jointe( | s) liée(s) à votre document  |   |
| Titre                       | Courrier test                                         | ]                                                                       |                                              |                         |                              | _ |
| Auteur                      | Chargé de Communication                               | on ClearBUS                                                             | Nom                                          | Taille                  | Ajouter piece(s) jointe(s)   |   |
| Date                        | 27/09/2021 09:13:08                                   | •                                                                       | Courrier test.docx                           | 14,98 Ko                | Supprimer pièce(s) jointe(s) |   |
| Version                     | 1                                                     |                                                                         | Courrier test.gif                            | 1,02 Ko                 |                              |   |
| Sujet                       | Test                                                  | 1                                                                       | Courrier test.jpg                            | 1,12 K0                 |                              |   |
| Description                 | Contract un bant                                      |                                                                         | Courrier test.mp4                            | 00,00 K0                | -                            |   |
| Description                 | Cea est un test.                                      |                                                                         | Courrier test.pptx                           | 51,92 KO                | - 1                          |   |
|                             |                                                       |                                                                         | Courrier test.xisx                           | 0,11 K0                 | 0                            |   |
|                             |                                                       |                                                                         |                                              |                         |                              |   |
|                             |                                                       |                                                                         |                                              |                         |                              |   |
|                             |                                                       |                                                                         |                                              |                         |                              |   |
|                             |                                                       |                                                                         |                                              |                         |                              |   |
| Langue                      | FR                                                    | i                                                                       |                                              |                         |                              |   |
| 2010                        | 0.02                                                  |                                                                         | 1                                            |                         | -                            |   |
| Options d'imp               | pression                                              |                                                                         |                                              |                         |                              |   |
| • Noir & bla                | nc                                                    | Dans le cas de l'impression papier :<br>• Les marges du document ne doi | ivent pas être inférieures à 4 mm            |                         |                              |   |
| Recto                       |                                                       | Chaque document ne doit pas o                                           | lépasser 10 Mo                               |                         |                              |   |
| Modifier In                 | colicos dimorassion                                   | Les extensions supportées sont                                          | DOC, DOCX, XLS, XLSX, PDF,                   | TIFF, JPEG              |                              |   |
| Mourner les                 | opauns a impression                                   | <ul> <li>Les documents seront imprimés</li> </ul>                       | cans Lordre d'apparition d'insert            | ion dans la liste des p | pieces jointes               |   |
|                             |                                                       |                                                                         |                                              |                         |                              |   |
|                             |                                                       |                                                                         |                                              | < Précédent             | t Terminer Annuler           |   |

Une fois prêt à être envoyé, cliquez sur le bouton « Terminer ».

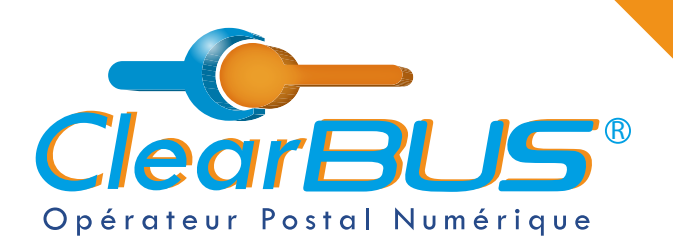

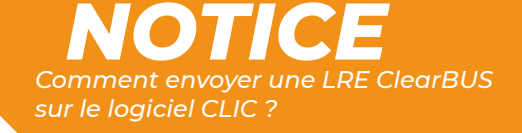

### 5. Signer & envoyer

Si vous avez d'autres courriers à envoyer, cliquer sur « **Composer** », sinon cliquer sur le bouton « **Signer et envoyer** ».

| rriers à envoye          | oi                  |                   |                           | Aperçu de l'enveloppe                                                                           |
|--------------------------|---------------------|-------------------|---------------------------|-------------------------------------------------------------------------------------------------|
| Destinataire<br>nto CLIC | Service<br>Confirmé | Courrier test.pdf | Progression<br>En attente | de :                                                                                            |
|                          |                     |                   |                           | pour : M. Tuto CLIC<br>S rue Tuto CLIC<br>38000 CLIC CITY<br>clic@clearbus.fr<br>06 01 02 03 04 |
|                          |                     |                   |                           | "Courrier test."                                                                                |
|                          |                     |                   |                           | Courrier test.xlsx                                                                              |

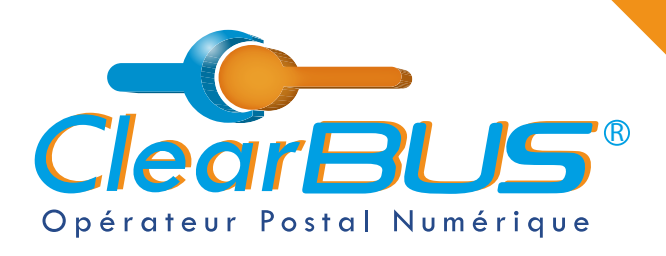

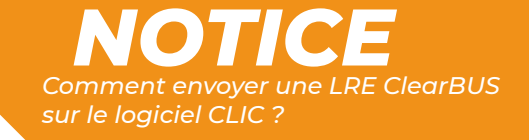

#### 5.1. Le code d'authentification

Si vous choisissez **le code d'authentification**, en cliquant sur l'icône à droite, **un automate appellera le numéro de téléphone** renseigné lors de votre inscription.

| Eception Envoi                                                                                                    |                                                                                                    |                                                             |   |
|----------------------------------------------------------------------------------------------------|----------------------------------------------------------------------------------------------------|-------------------------------------------------------------|---|
| Date         Service           mer. 09 févr. 2         Recommandé           mer. 09 févr. 2         Recommandé           mer. 09 févr. 2         Simple           mer. 09 févr. 2         Simple           mer. 09 févr. 2         Simple | Entrez le code d'authentification     Vous pouvez utiliser votre générateur de code     si vous avez installé l'application depuis votre espace client.     Sinon, diquez sur ce bouton pour recevoir un code     par appel vocal sur votre téléphone principal :     Entrez le code ci dessous : | Cerisus<br>Recommandé<br>avec. accuse<br>09/02/2022 - 15h41 | / |
|                                                                                                    | OK Annuler                                                                                                    |                                                             |   |

En appuyant sur la **touche dièse** (**#**) de votre téléphone, un **code unique à 6 chiffres** vous sera dicté.

Cliquez sur le bouton « **OK** » pour continuer l'opération de relève de votre courrier.

| Entrez le code d'authentification                                                                                          | ×                                |
|----------------------------------------------------------------------------------------------------|----------------------------------|
| Vous pouvez utiliser votre générateu<br>si vous avez installé l'application depuis vot                                     | ur de code<br>tre espace client. |
| Sinon, diquez sur ce bouton pour recevoir un<br>par appel vocal sur votre téléphone princip<br>Entrez le code ci dessous : | n code<br>sal :                  |
|                                                                                                    |                                  |

L'authentification est valable pendant 20 minutes, si vous avez plusieurs lettres recommandées électroniques à envoyer, vous n'aurez pas besoin de répéter cette étape.

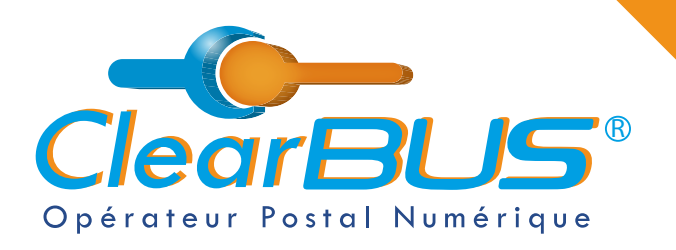

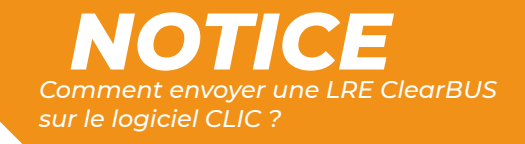

## 6. Avis de dépôt

Une fois envoyé, vous recevrez automatiquement un **avis de dépôt dans votre boîte mail**.

Quant à votre destinataire, il recevra dans les minutes qui suivent, une **notification** l'informant de sa mise à disposition du courrier.

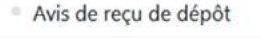

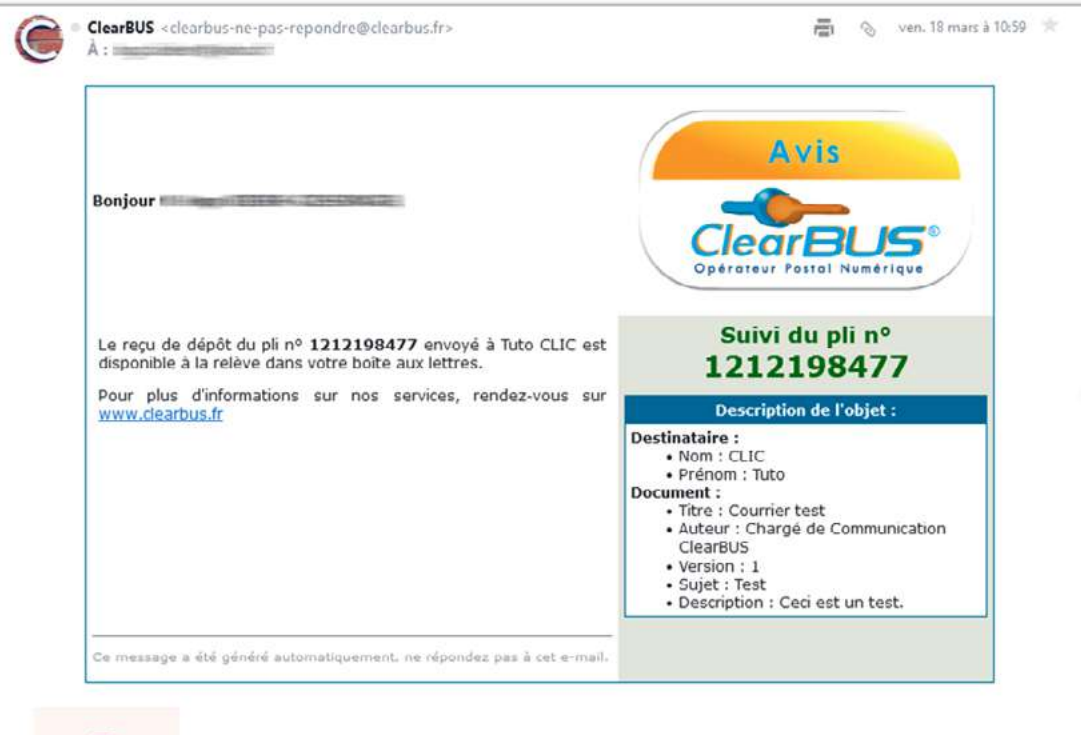

Depot\_12121.....pdf

J.

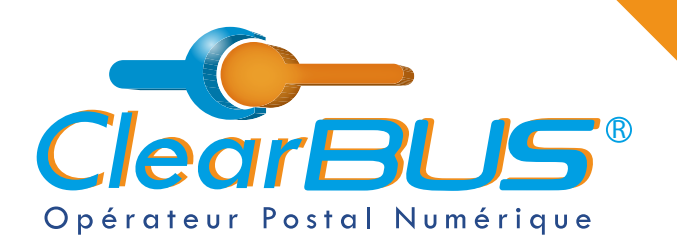

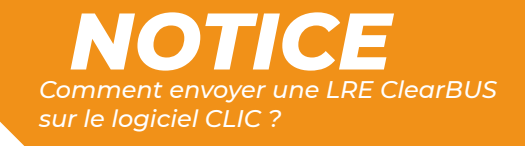

# Si vous le souhaité, **un tutoriel vidéo** est également disponible : <u>https://youtu.be/iuH4FGMvzdU</u>

| 😑 🚺 YouTube''' clea                                                                                           | rbus                    | X Q 🌡                           | <b>D</b> <sup>1</sup>                                      | 4            |
|----------------------------------------------------------------------------------------------------|-------------------------|---------------------------------|------------------------------------------------------------|--------------|
|                                                                                                    |                         |                                 |                                                            |              |
| Choisissez ensu                                                                                               | iite le type d'envo     | oi que vous voulez e            | ffectuer                                                   | -            |
| I◀ ► ►I ◀) 0:37 / 2:05                                                                                        |                         |                                 | <b></b>                                                    | <b>49</b> 45 |
| CONTROLL     Tuto ClearBUS - Comment envoyer avec CLIC ?     S7 vare - 4 mil 2022     Countling     Countling | 💼 т 🖓 је млімерля 🖉 рлі | NTAGER & EXTRAIT =+ ENREGISTRER | Tuforida<br>Deetlis 24<br>2 24<br>Tufo Clearitus - Comment |              |

D'autres tutoriels sont disponible sur notre site internet, dans la rubrique « **Assistance** » <u>https://www.clearbus.fr/tutoriels</u>

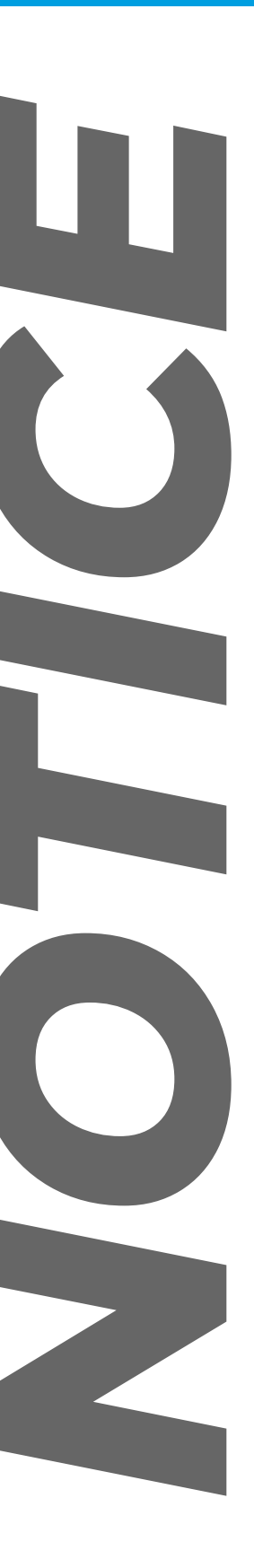

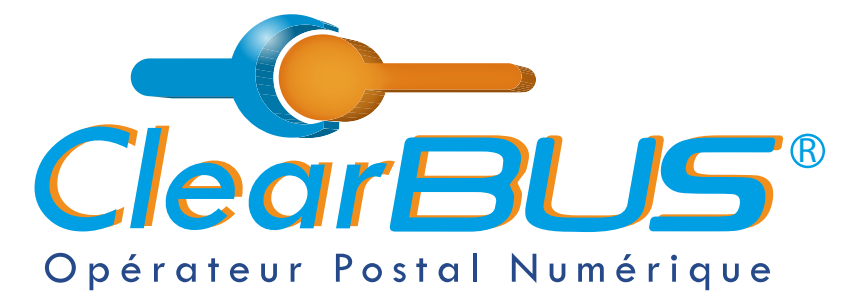

26 rue Gustave Eiffel 38000 Grenoble Tél : 04 85 02 96 34 Mail : contact@clearbus.fr

**Service Support** Tél : 04 76 85 26 45 Mail : support@clearbus.fr

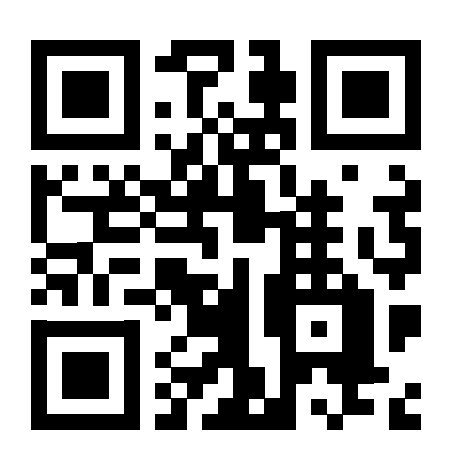

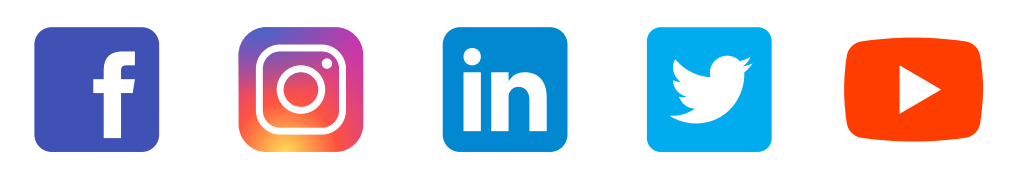

« L'envoi recommandé électronique est équivalent à l'envoi par lettre recommandée, dès lors qu'il satisfait aux exigences de l'article 44 du règlement (UE) n° 910/2014 du 23 juillet 2014. »

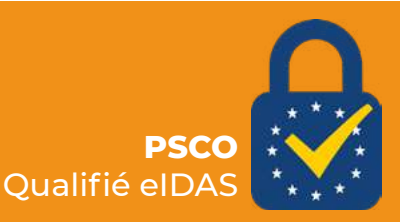